## 2-1. 登記事項提出書の作成 ~株式会社の役員変更編~

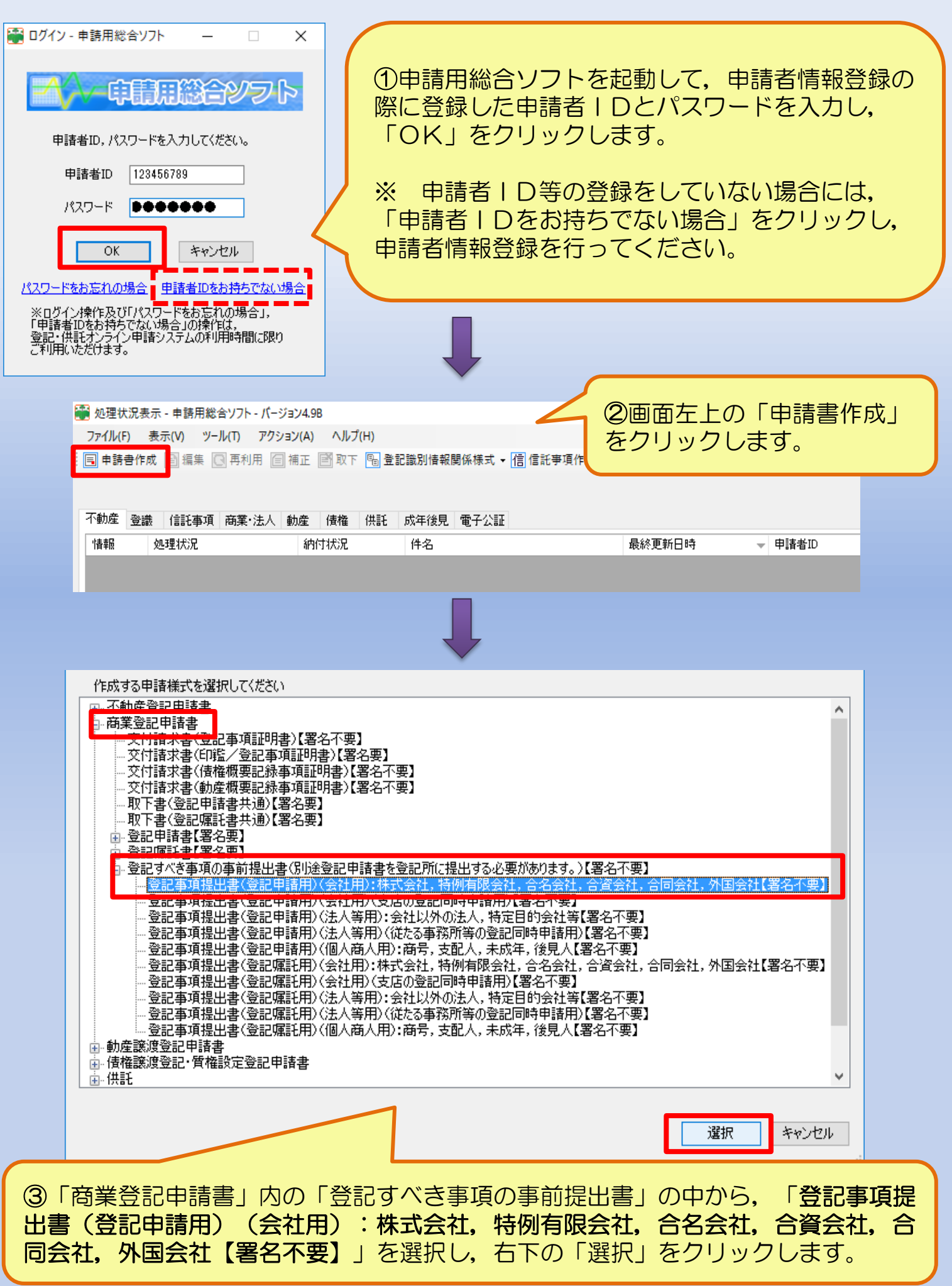

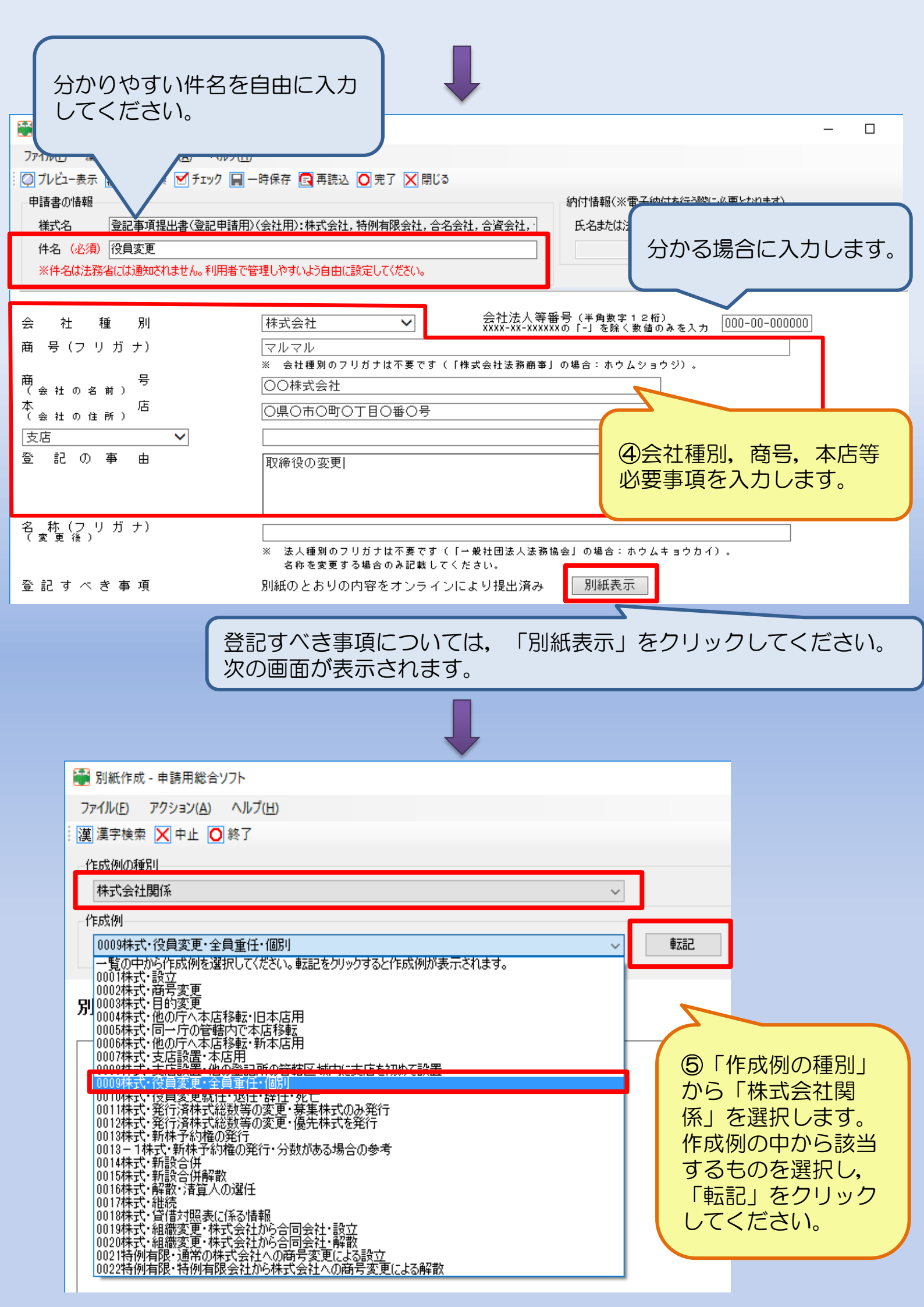

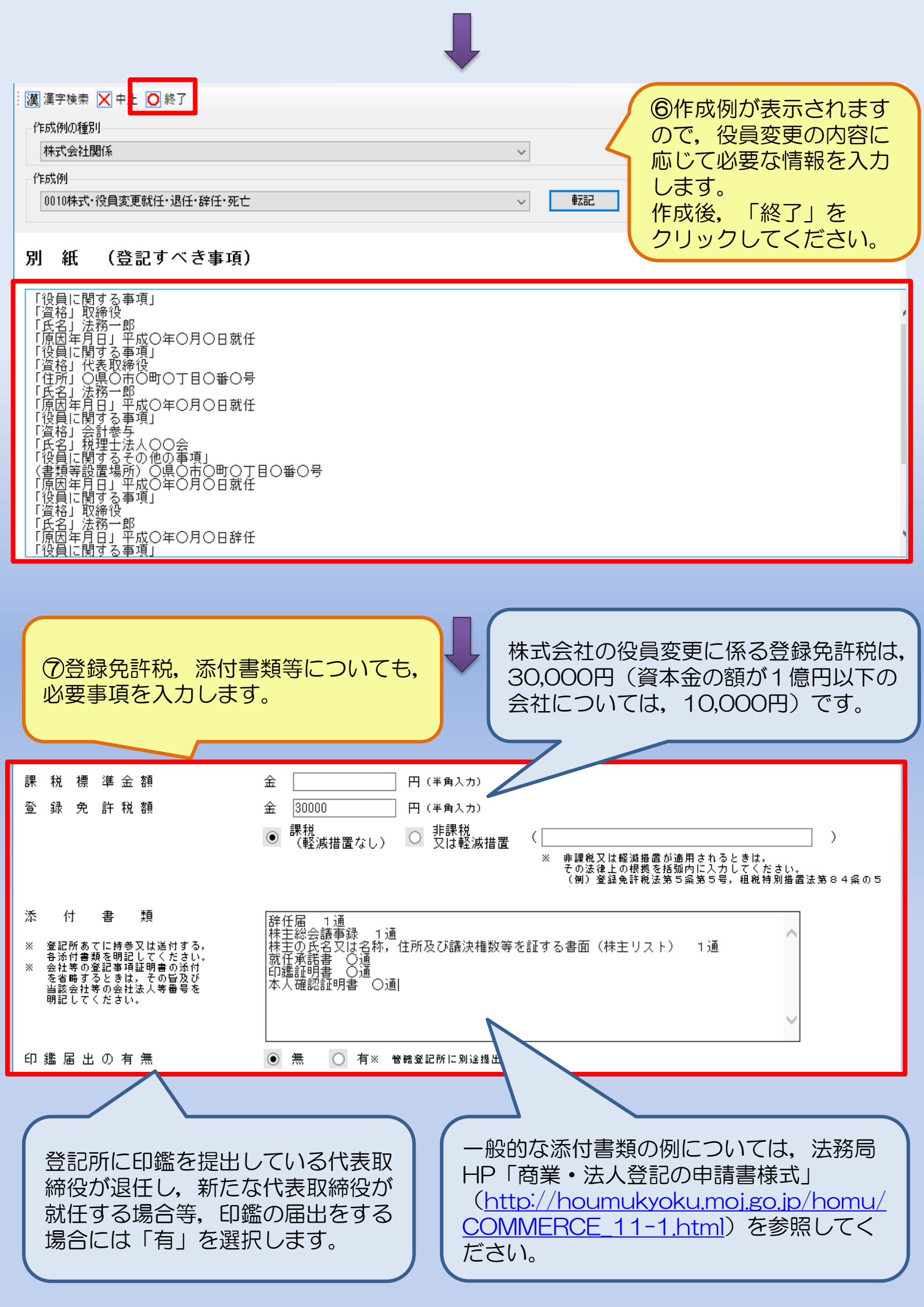

![](_page_3_Figure_0.jpeg)

![](_page_4_Figure_0.jpeg)